| What's New in Empire SUITE – March 20252                       |
|----------------------------------------------------------------|
| Refreshed Home Page User Portal2                               |
| Resource Page Enhancements2                                    |
| Left Navigation Bar and Color Setting2                         |
| White Caption Bar Branding Support3                            |
| Empire ANALYTICS Merged with Empire RESOURCE4                  |
| Highlight Resource Schedules by Hours Over or Under Scheduled4 |
| Best Match, Reassigning and Deleting from the Grid View6       |
| Project Forecast Information Available from the Grid View7     |
| Grid Mode In-Cell Scheduling8                                  |
| Map and Location based searching9                              |
| Create an assignment requirement without selecting an employee |
| Project Features                                               |
| Project Schedule Menu has been deprecated13                    |
| Copy Resource Assignments Update13                             |
| Skills/Industry Profiles                                       |
| User defined Profile colors16                                  |
| Current and Career Path Skills Requirements17                  |
| Empire TIME OFF                                                |
| Same Day Scheduling for PTO20                                  |

# What's New in Empire SUITE – March 2025

In addition to bug fixes and performance improvements, we've added new features to Empire SUITE.

### Refreshed Home Page User Portal

We've updated the home page portal displaying the user's information to include a home zip code (optional) and you can add an assignment, as well as add skills, industries, and interests from the portal:

|                 | <b>Jackie Chiles (demouser049)</b><br>Home Zip Code: 07765 |                    |               |               | × |
|-----------------|------------------------------------------------------------|--------------------|---------------|---------------|---|
|                 |                                                            | <b>O</b><br>Skills | 4<br>Industry | 0<br>Interest |   |
| Self Scheduling | Update Photo Add Home Zip Add Skills Add I                 | ndustry R          | Review Pro    | ofile         |   |

Figure 1 – Home Page User Portal

The red Add Skills button in the portal notifies the user that they should add their skills to their profile. A blue button shows the employee that they should update their skills and industries.

### **Resource Page Enhancements**

#### Left Navigation Bar and Color Setting

You can define the left navigation bar color scheme by clicking the Colors icon in the bar, then selecting the desired color:

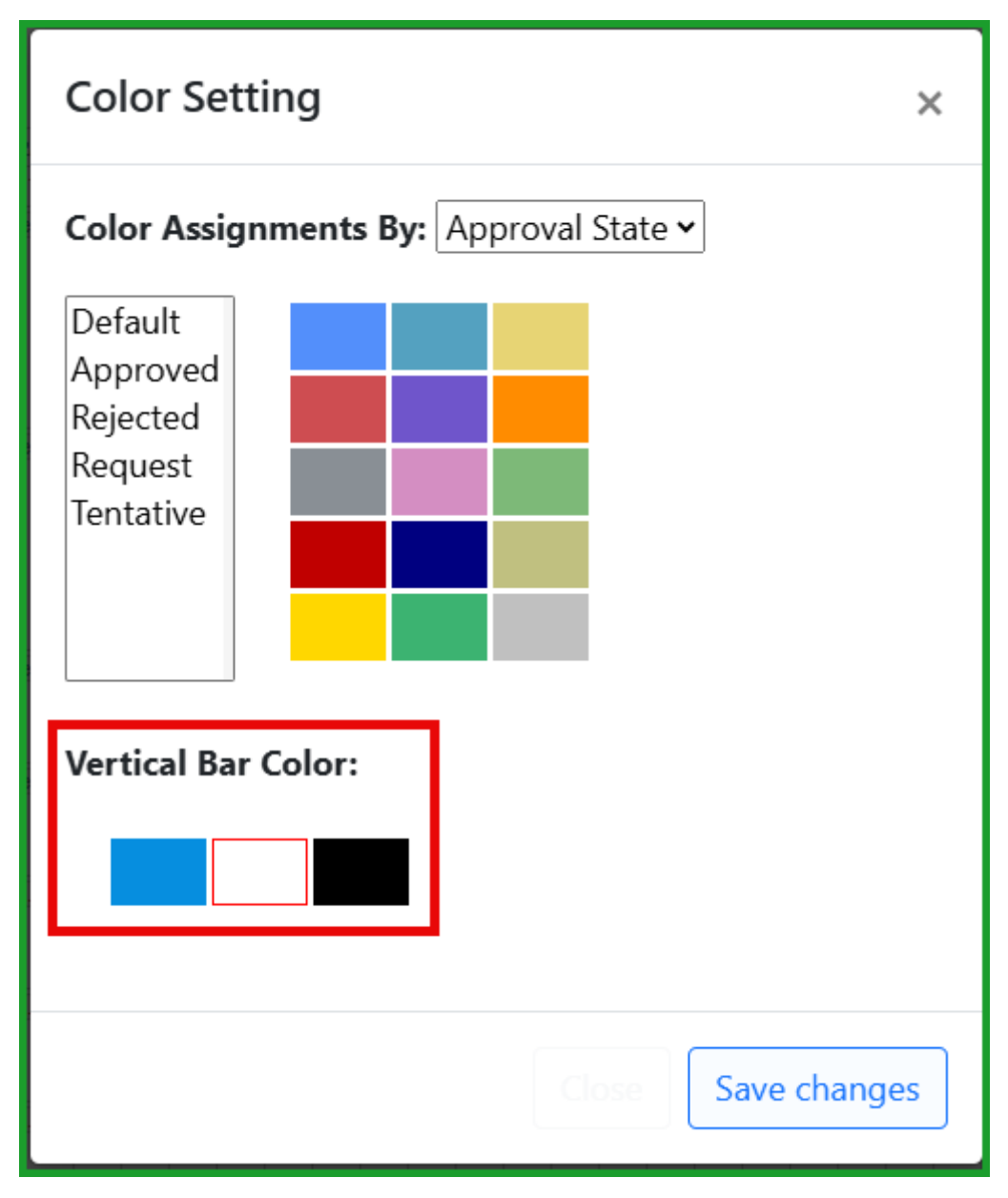

Figure 2 – Vertical Bar Colors

Please note the Vertical Bar Color option is controlled by a specific security permission, and the setting applied by the user with the permission applies to the entire account. Without the specific security permission, the option will not be available.

### White Caption Bar Branding Support

We now support a white caption and vertical bar design with black, blue or red text. From the Administration menu, select Customization \ Customize Your Site. Select the white Caption color option, and either black, blue or red Caption Text:

| Empire<br>SUITE                        | Home                                                          | Time          | Project                   | Profilev | Resource | Reports | Administration   | Time Off | Requests |
|----------------------------------------|---------------------------------------------------------------|---------------|---------------------------|----------|----------|---------|------------------|----------|----------|
| III Employee Search (AII) Status (AII) | Office Ne                                                     | w York        | Department                |          |          |         |                  |          |          |
| Cus<br>Sele<br>€su<br>Sele<br>Gra      | tomize Y<br>ct Your Lc<br>pre<br>TE<br>ct Caption<br>by Black | our Sit<br>go | ie<br>ad Logo<br>f Blue F | Blue Wh  | ite      | •       | 🔥 Upload Captior | 1        | Close    |
| Sele<br>Bla<br>Sele                    | ct Captior<br>ck Blue<br>ct a Three                           | Text<br>Red   | white<br>ell Backgro      | ound     |          |         |                  |          |          |
| Sele                                   | ct a Back                                                     | ground I      | mage                      |          |          |         |                  |          | - 11     |
|                                        |                                                               |               |                           |          |          |         |                  |          |          |

Figure 3 – Caption Colors

### Empire ANALYTICS Merged with Empire RESOURCE

The analytical features in the Empire ANALYTICS page have been merged into the Empire RESOURCE page. Click the Grid button in the left navigation bar to change the Resource view to grid-based, and to use the filtering, sorting and export features without leaving the Empire RESOURCE page:

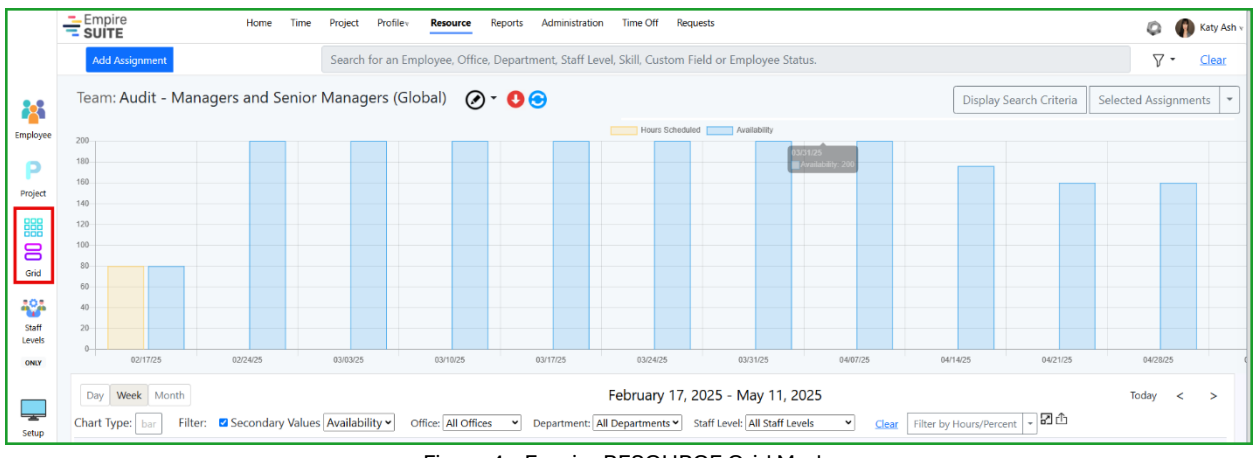

Figure 4 – Empire RESOURCE Grid Mode

### Highlight Resource Schedules by Hours Over or Under Scheduled

You can now highlight Availability results in a Resource Employee view to find under or over scheduled resources by hours. Click the Grid mode icon from the Left Navigation vertical bar, then click the Highlight by Hours dropdown arrow

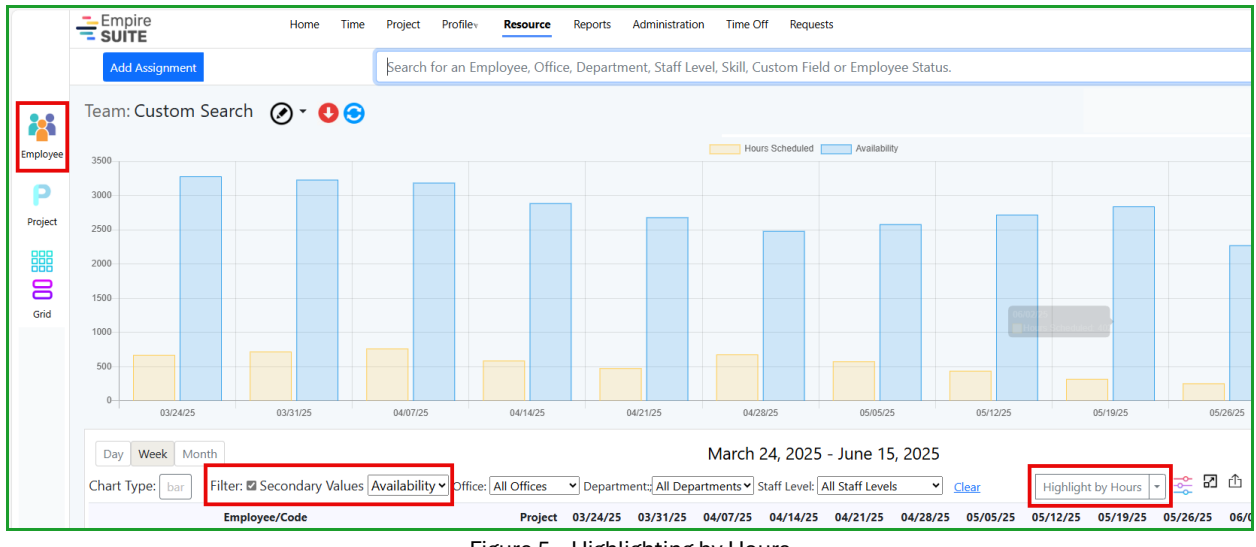

Figure 5 – Highlighting by Hours

Add the Hours Over Scheduled and Hours Under Scheduled range values in the Hours tab. Notice there are three different colored bubble lines next to the drop down to show values have been added:

|       |                 | Highlight by Hours | ٩٩ |
|-------|-----------------|--------------------|----|
| Hours |                 |                    |    |
| Hours | Over Scheduled  |                    |    |
|       |                 | 10                 |    |
| Hours | Under Scheduled |                    |    |
|       |                 | 20                 |    |
|       |                 |                    |    |
|       |                 | Apply              |    |

Figure 6 – Highlighting by Hours Over or Under Scheduled

The red cells show overscheduling, and the green cells show under scheduling according to the search parameters. Click the plus icon to the left of the employee's name to see the details:

| Day   | Week  | Month                 |                                  |                                      | February              | 24, 20                | 25 - Ma              | y 18, 20              | 25                   |               |               |               |                      |                        | То                   | day <         | >                |
|-------|-------|-----------------------|----------------------------------|--------------------------------------|-----------------------|-----------------------|----------------------|-----------------------|----------------------|---------------|---------------|---------------|----------------------|------------------------|----------------------|---------------|------------------|
| Chart | Type: | bar 🛛 Filter: 🗹 Se    | condary Values Availability •    | Office: All Offices 💙 Depa           | rtment: All Departmen | ts ♥ Sta              | ff Level: A          | l Staff Leve          | ls 👻                 | <u>Clear</u>  | Filter by Ho  | urs/Percer    | t •                  | 2 th                   |                      |               |                  |
|       |       | Employee/             | Code Project                     |                                      | 02/24/25              | 03/03/25              | 03/10/25             | 03/17/25 0            | 3/24/25              | 03/31/25      | 04/07/25      | 04/14/25      | 04/21/25             | 04/28/25               | 05/05/25             | 05/12/25      | Total            |
| ÷     | Add   | Martin Be<br>(demouse | nson<br>r042)                    |                                      | <u>55.00</u><br>-5.00 | <u>40.00</u><br>10.00 | <u>50.00</u><br>0.00 | <u>40.00</u><br>10.00 | <u>50.00</u><br>0.00 | 0.00<br>50.00 | 0.00<br>50.00 | 0.00<br>44.00 | <u>40.00</u><br>0.00 | <u>80.00</u><br>-40.00 | <u>40.00</u><br>0.00 | 0.00<br>40.00 | 395.00<br>159.00 |
|       | Edit  | 0-                    | A Cut Above W<br>Financial Stat  | loodworks /<br>tement Audit (309182) | 25.00                 | 0.00                  | 0.00                 | 0.00                  | 0.00                 | 0.00          | 0.00          | 0.00          | 0.00                 | 0.00                   | 0.00                 | 0.00          | 25.00            |
|       | Edit  | 0-                    | Bausch Lomb V<br>Financial Stat  | faleant /<br>tement Audit (309185)   | 0.00                  | 0.00                  | 50.00                | 0.00                  | 0.00                 | 0.00          | 0.00          | 0.00          | 0.00                 | 0.00                   | 0.00                 | 0.00          | 50.00            |
|       | Edit  | 0-                    | Bausch Lomb V<br>Financial Stat  | faleant /<br>tement Audit (309185)   | 0.00                  | 0.00                  | 0.00                 | 0.00                  | 0.00                 | 0.00          | 0.00          | 0.00          | 40.00                | 40.00                  | 40.00                | 0.00          | 120.00           |
|       | Edit  | 0-                    | Dutch Point Cre                  | edit Union / 401(K) Audit (321027)   | 0.00                  | 0.00                  | 0.00                 | 0.00                  | 0.00                 | 0.00          | 0.00          | 0.00          | 0.00                 | 40.00                  | 0.00                 | 0.00          | 40.00            |
|       | Edit  | 0-                    | Dutch Point Cr                   | edit Union / 401(K) Audit (321027)   | 0.00                  | 0.00                  | 0.00                 | 40.00                 | 50.00                | 0.00          | 0.00          | 0.00          | 0.00                 | 0.00                   | 0.00                 | 0.00          | 90.00            |
|       | Edit  | 0-                    | Forefront Derm<br>Financial Stat | iatology /<br>tement Audit (309186)  | 30.00                 | 40.00                 | 0.00                 | 0.00                  | 0.00                 | 0.00          | 0.00          | 0.00          | 0.00                 | 0.00                   | 0.00                 | 0.00          | 70.00            |

Figure 7 – Grid Employee Schedule Details

It is important to note the highlight settings are different depending upon the granularity displayed. For example, it may be useful to highlight users who are 2 hours over scheduled in day mode, but it may not be useful to highlight users who are 2 hours over scheduled in week or month mode. The individual granularity settings are saved, so as you toggle between the different modes, the selected values are applied based on the selected granularity

### Best Match, Reassigning and Deleting from the Grid View

You can use Best Match, reassign an assignment to another user or staff level, or delete an assignment while in Grid View mode. Click the down arrow next to the green check mark to launch Best Match, Reassignment or Delete options:

| Day   | Weel        | k Month                                                   |                                                                                                    | February              | y 24, 20               | 25 - Ma              | y 18, 202             | 5                    |
|-------|-------------|-----------------------------------------------------------|----------------------------------------------------------------------------------------------------|-----------------------|------------------------|----------------------|-----------------------|----------------------|
| Chart | Type:       | bar 🛛 Filter: 🗹 Secondary Values 🗸                        | Availability  Volice: All Offices  Volice: All Offices  Volice: All Office: All Offices  Volice: All Office: All Offices  Volice: All Office: All Offi | Departmer             | <mark>nts ♥</mark> Sta | Iff Level: A         | l Staff Levels        | ~                    |
|       |             | Employee/Code                                             | Project                                                                                                    | 02/24/25              | 03/03/25               | 03/10/25             | 03/17/25 03           | /24/25               |
| =     | <u>Add</u>  | Martin Bench<br>(demonter042)                             |                                                                                                    | <u>55.00</u><br>-5.00 | <u>40.00</u><br>10.00  | <u>50.00</u><br>0.00 | <u>40.00</u><br>10.00 | <u>50.00</u><br>0.00 |
|       | <u>Edit</u> | 0-                                                        | A Cut Above Woodworks /<br>Financial Statement Audit (309182)                                                                                                    | 25.00                 | 0.00                   | 0.00                 | 0.00                  | 0.00                 |
|       | <u>Edit</u> | Best Match<br>Add to Best Match List                      | Bausch Lomb Valeant /<br>Financial Statement Audit (309185)                                                                                                    | 0.00                  | 0.00                   | 50.00                | 0.00                  | 0.00                 |
|       | <u>Edit</u> | Reassign - Most Available Hours<br>Reassign - Lowest Cost | Bausch Lomb Valeant /<br>Financial Statement Audit (309185)                                                                                                    | 0.00                  | 0.00                   | 0.00                 | 0.00                  | 0.00                 |
|       | <u>Edit</u> | Reassign - Priority Interest                              | Dutch Point Credit Union / 401(K) Audit (321027)                                                                                                    | 0.00                  | 0.00                   | 0.00                 | 0.00                  | 0.00                 |
|       | <u>Edit</u> | General                                                   | Dutch Point Credit Union / 401(K) Audit (321027)                                                                                                    | 0.00                  | 0.00                   | 0.00                 | 40.00                 | 50.00                |
|       | <u>Edit</u> | Reassign<br>Delete Assignment                             | Forefront Dermatology /<br><u>Financial Statement Audit (309186)</u>                                                                                                    | 30.00                 | 40.00                  | 0.00                 | 0.00                  | 0.00                 |

Figure 8 – Grid Mode Edit Assignment Options

If you select Add to Best Match, we'll add the assignment to the Selected Assignment count and from there you can reassign using the Best Match options:

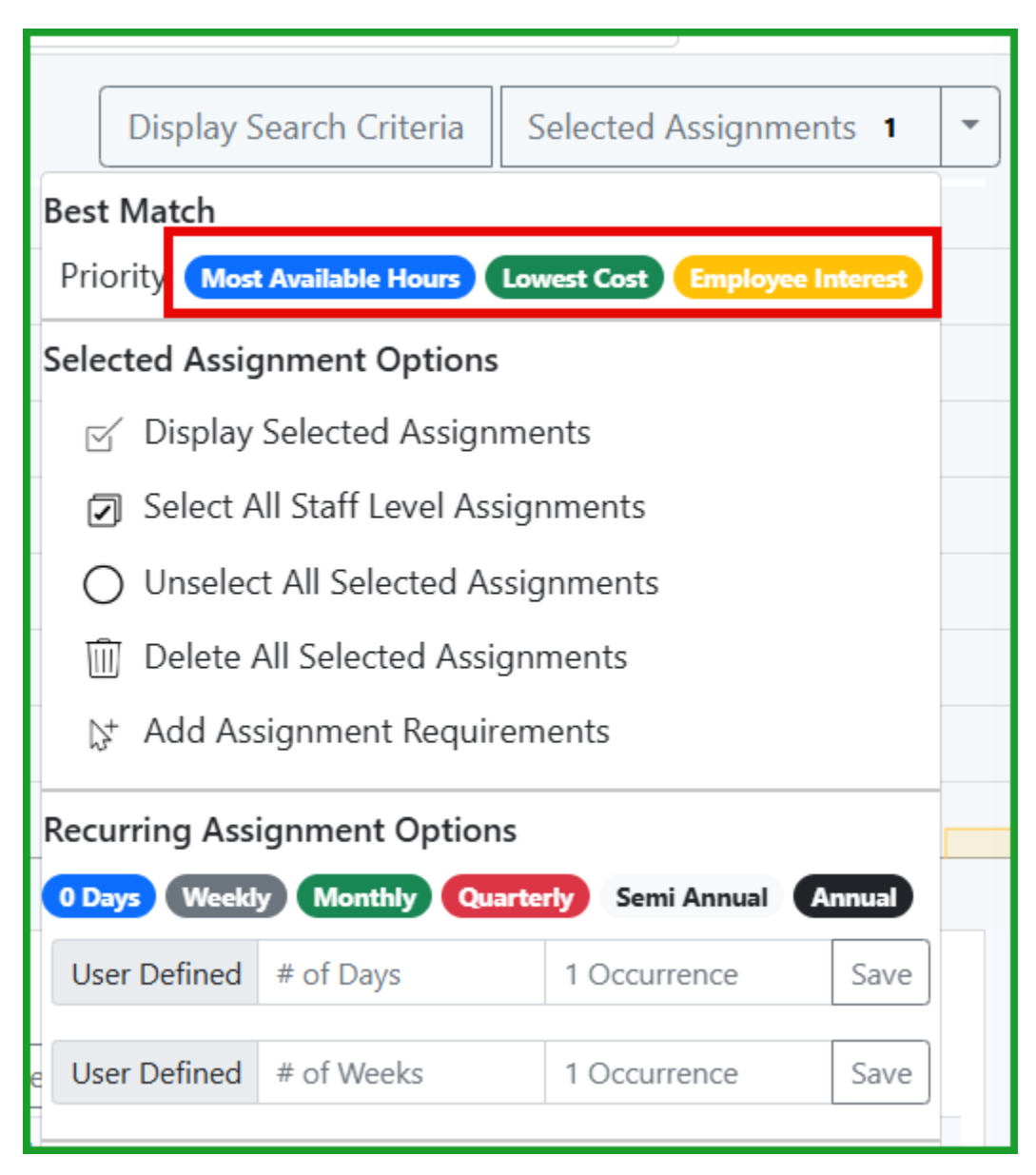

Figure 9 – Best Match Options

#### Project Forecast Information Available from the Grid View

No need to go to the Project page to see project forecast information – from a Project-based Grid view, click the Forecast link to see project forecast information based on the projects selected into the grid view:

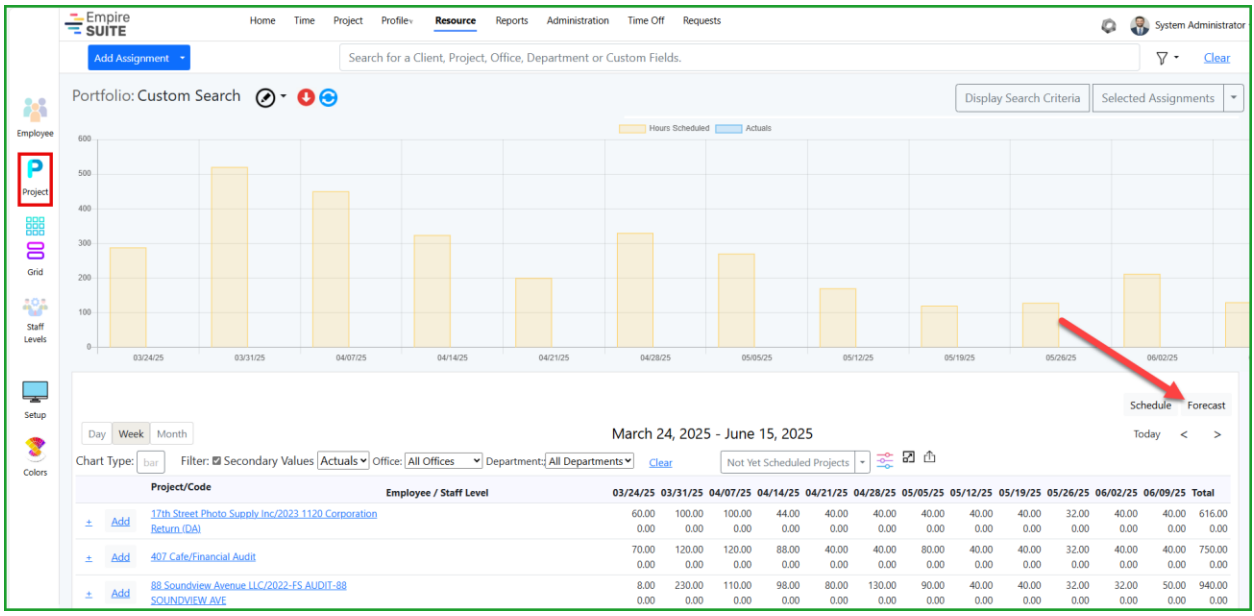

Figure 10 – Grid View Project Forecast Link

| Grid<br>Staff | Chart Type: bar Filter: Secondary Values Actua<br>Project Forecast         | ls♥ Office: ↓   | All Offices 💌 Dep      | artment:[All Departme     | ents • <u>Clear</u> | Not Y               | iet Scheduled Projects 🔹 📚 🖬 🏠 | Schedult For       |
|---------------|----------------------------------------------------------------------------|-----------------|------------------------|---------------------------|---------------------|---------------------|--------------------------------|--------------------|
| ceres         | Client/Project                                                             | Actual<br>Hours | Remaining<br>Scheduled | Estimate at<br>Completion | Budgeted<br>Hours   | Variance<br>Percent |                                |                    |
|               | 17th Street Photo Supply Inc / 2023 1120 Corporation Return<br>(DA) 544496 | 0.00            | 778.00                 | 778.00                    | 800.00              | -2.75               |                                | 97.25%             |
| Setup         | 407 Cafe / Financial Audit 308800                                          | 62.00           | 970.00                 | 1,032.00                  | 960.00              | 7.50                |                                | 7.50% Over Budget  |
| 2             | 88 Soundview Avenue LLC / 2022-FS AUDIT-88 SOUNDVIEW<br>AVE 321861         | 0.00            | 1,547.50               | 1,547.50                  | 1,200.00            | 28.96               |                                | 28.96% Over Budget |
| Colors        | Adventkirken i Strømmen / Audit- Test Internal Controls<br>45560 2023A     | 0.00            | 714.00                 | 714.00                    | 720.00              | -0.83               |                                | 99.17%             |
|               | Bausch Lomb Valeant / Financial Statement Audit 309185                     | 2,270.00        | 202.00                 | 2,472.00                  | 2,400.00            | 3.00                |                                | 3.00% Over Budget  |
|               | Dutch Point Credit Union / 401(K) Audit 321027                             | 0.00            | 260.00                 | 260.00                    | 400.00              | -10.00              |                                | 00.00%             |

Figure 11 – Project Forecast Details

### Grid Mode In-Cell Scheduling

You can create assignment in grid mode by clicking any of the hyperlinks, just as you would in Empire RESOURCE:

|   | Day Week Month February 24, 2025 - May 18, 2025 |            |                         |        |                           |              |                      |                      |                      |                      |                      |                      |                      |
|---|-------------------------------------------------|------------|-------------------------|--------|---------------------------|--------------|----------------------|----------------------|----------------------|----------------------|----------------------|----------------------|----------------------|
| 0 | Chart <sup>-</sup>                              | Type: ba   | ar                      | ilter: | Secondary Values Availabi | ity • Office | e: All Offic.        | ✓ Departr            | ment: All Dep        | artments 🗙           | Staff Level:         | All Staff Level      | s 🗸                  |
|   | Employee/Code                                   |            |                         |        | Project                   | 02/24/25     | 0. 103/25            | 03/10/25             | 03/17/25             | 03/24/25             | 03/31/25             | 04/07/25             |                      |
|   | ±                                               | <u>Add</u> | NO<br>PHOTO<br>AVALABLE | Da     | niel Boyd (dboyd)         |              | <u>50.00</u><br>0.00 | <u>0.00</u><br>50.00 | <u>0.00</u><br>50.00 | <u>0.00</u><br>50.00 | <u>0.00</u><br>50.00 | <u>0.00</u><br>50.00 | <u>0.00</u><br>50.00 |

Figure 12 – Grid Mode In-Cell Scheduling

Clicking the hyperlink launches the Add New Assignment page. Add other employees, staff levels, etc., just as you would from the Resource page in graphic mode:

| Em       | ployees                                              |                       | >> Add New Assignment Save Save & Continue S                                                                                                    | ave & Clear X |
|----------|------------------------------------------------------|-----------------------|----------------------------------------------------------------------------------------------------|---------------|
|          | Name<br>Staff Level                                  | Available<br>Cost     |                                                                                                    |               |
|          | Benson, Martin<br>(demouser042)<br>03 - Sr Associate | 0.00<br>650.00        | Start Date     End Date     Assignment Requirements       04/07/25     04/07/25     None Selected <ul> <li>•</li> <li>•</li> <li>•&lt;</li></ul> | andidates     |
| <b>(</b> | <b>Boyd, Daniel</b><br>(dboyd)<br>05 - Manager       | <b>0.00</b><br>850.00 | Employee Daniel Boyd X<br>Daniel Boyd                                                                                                    |               |
| 0        | Chang, Donna<br>(demouser048)<br>05 - Manager        | <b>0.00</b><br>850.00 | Client / Project                                                                                                    |               |
|          | Cobb, Robert<br>(demouser051)<br>03 - Sr Associate   | <b>0.00</b><br>650.00 | Task List / Task                                                                                                    |               |
| 2        | Haffler, Earl<br>(demouser063)<br>05 - Manager       | <b>0.00</b><br>850.00 | Location                                                                                                    |               |
| <b>B</b> | Hanson, Karen<br>(demouser004)<br>01 - Intern        | <b>0.00</b><br>450.00 | Type a Location Status  Approved OTentative ORequest Allocation OHours Full Time 100  Available                                                                                                    | Time          |
| 6        | Holland, Sidra<br>(demouser060)<br>07 - Partner      | 0.00<br>1,650.00      | Employee Comment       Employee Comment      Enter an Employee comment                                                                                                    | equest        |
|          | Koren, Steven<br>(demouser053)<br>02 - Associate     | <b>0.00</b><br>550.00 | Schedule Details                                                                                                    | <i>"</i>      |
|          |                                                      |                       | 04/06/25 10.00                                                                                                    | 10.00         |

Figure 14 – Add New Assignment from Grid Mode

### Map and Location based searching

We recognize that some of your audit and accounting activities may require having an employee on site at the customer location. We have added the ability to search for and schedule employees based on the distance between their home zip code or home address, and a project address or zip code, to help ensure the most advantageously located resources are included in the search process. Please note the employee zip code is the default stored attribute. (If you would like to store employee home address information in Empire SUITE, please contact your WSG support representative to discuss the change.)

Employee phone, zip code and address can be added using the Profile \ Address and Phone page:

| Profilev Resource Re | ports             |                     |                     |      |
|----------------------|-------------------|---------------------|---------------------|------|
| Setup Profile Type   | Address and       | Phone               |                     |      |
|                      | * First Name:     | Katy                |                     |      |
|                      | * Last Name:      | Ash                 |                     |      |
|                      | * Country:        | United States (001) | ▼ <sup>3</sup>      |      |
|                      | Zip Code:         | 60609               |                     |      |
|                      | Office Area Code: | (212) Office Phone  | e Number: 555-1212  | Ext: |
|                      | Mobile Area Code: | (212) Mobile Phon   | ne Number: 555-1414 |      |
|                      |                   | Save Clos           | ise                 |      |

Figure 15 – Employee Zip Code

...or you can use the Employee Address Import option which is under Administration \ Loads & Integrations \ Employee Address Import to add address and zip code information. Again, please note zip code only is the default setting, and we ask you to contact your WSG support representative if you would like to enable saving employee address information in Empire SUITE

Select the desired Employee Team in a Resource employee view, and click the Pin icon:

|          | Empire<br>SUITE                                                                                                 | Hon Time Project Profilev Resource Reports Administration Time Off Requests | 🕼 🌘 Katy Ash 🗸 |  |  |  |  |  |  |  |
|----------|----------------------------------------------------------------------------------------------------|-----------------------------------------------------------------------------|----------------|--|--|--|--|--|--|--|
|          | Add Assignment Search for an Employee, Office, Department, Staff Level, Skill, Custom Field or Employee Status. |                                                                             |                |  |  |  |  |  |  |  |
| *        | Team: Custom Search 🖉 🔹 🕘 🕤 🐨 🖓 👔 New York City 🔹 🔍 Active 😰 Hide Search Criteria                               |                                                                             |                |  |  |  |  |  |  |  |
| Employee | Day Week Month                                                                                                  | <br>24 Feb 2025 – 20 Apr 2025                                               | Today 🔛 🔺 🕨    |  |  |  |  |  |  |  |

Figure 16 - Searching by Zip Code

This will generate a map of employee zip codes:

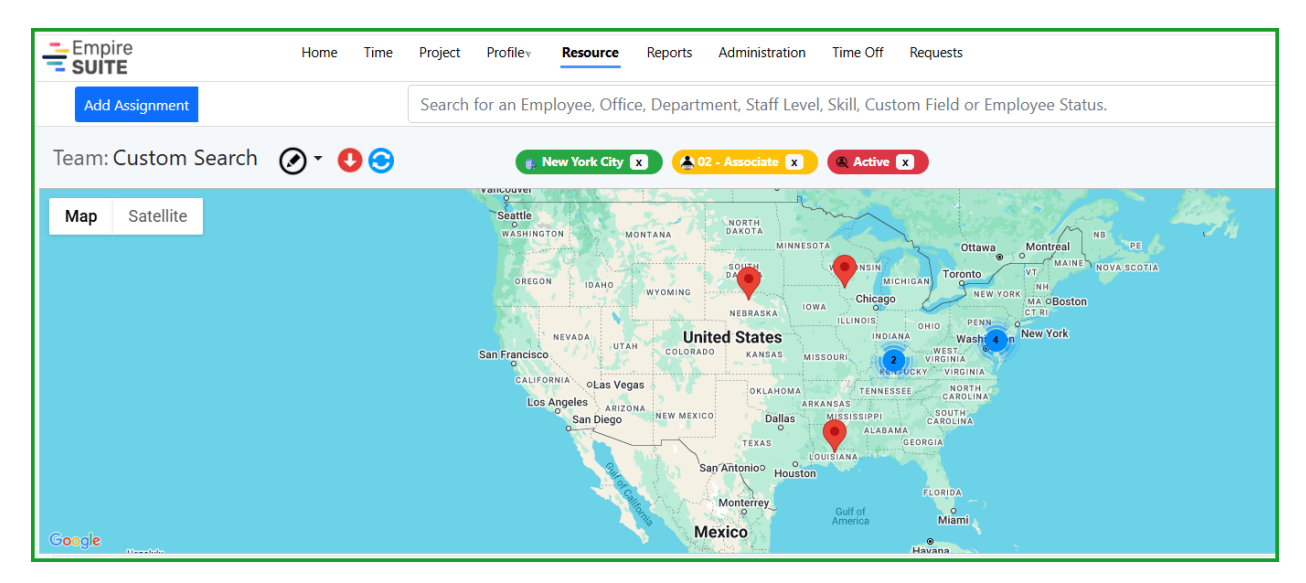

Figure 17 – Zip Code Map

The red pins show a single employee at the zip code. The blue circles show multiple employee zip codes close to each other, based on the displayed map's scale. Click the blue circle to expand and see more detail:

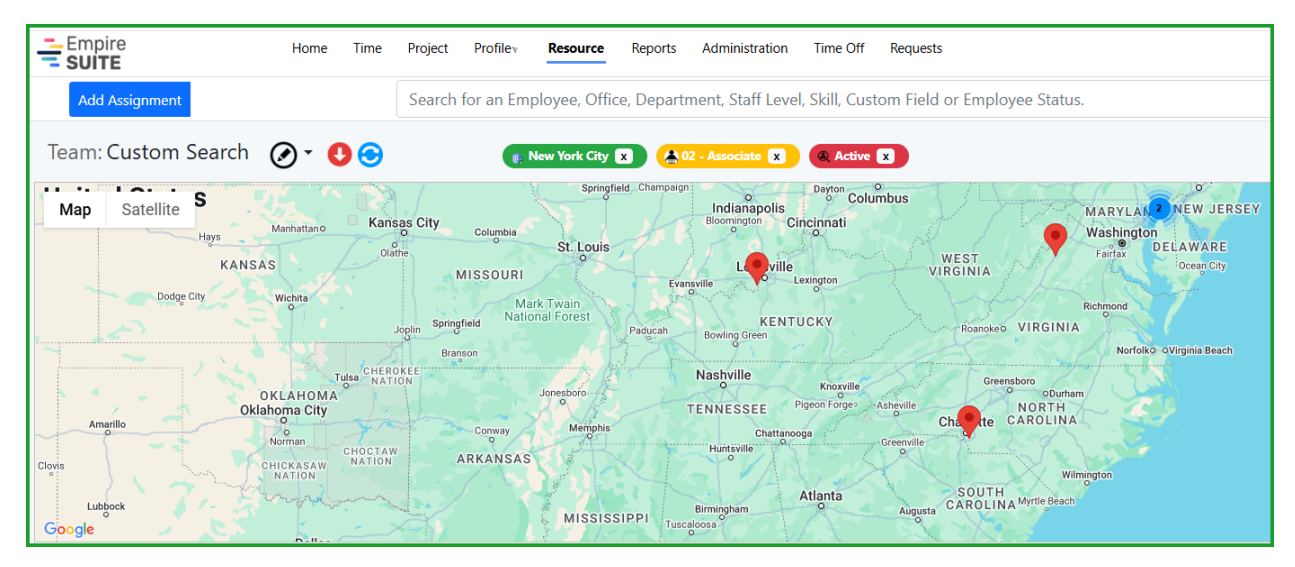

Figure 18 – Zip Code Detail

Next, enter an address or a zip code in the search field below the map, and click the Calculate Distance button. The search results will bring back the distance between the employee zip code and the location entered. Click the Add link to create an assignment:

| Empire Home Time Project Profilev Resource Reports Administration Time Off                                                                                                    | Requests     |                   |                    |                        | 🕼 🌘 Katy Ash v      |
|----------------------------------------------------------------------------------------------------|--------------|-------------------|--------------------|------------------------|---------------------|
| Add Assignment Search for an Employee, Office, Department, Staff Level, Skill, Custor                                                                                                    | n Field or I | Employee Status.  |                    |                        | ∑ • <u>Clear</u>    |
| Team: Custom Search 👩 - 😲 😌                                                                                                    |              |                   | Displ              | ay Search Criteria Sel | ected Assignments 💌 |
| Map Satellite                                                                                                    | Employ       | vee Distance      |                    |                        | ×                   |
| MONTANA DATOTA DATOTA Ottawa Montreal HB 21                                                                                                    |              | Name              | Available Hours    | Distance in Miles      | Cost Per Hour       |
| Settion Character Character Characte | Add          | 🌍 Jarmel, Jake    | 554                | 95                     | \$55                |
| NEVADA United States Never Company of Never Company New York States Never Company New York Version Control Of Control Of  | Add          | Decauw, Diane     | 554                | 140                    | \$55                |
| CALIFORMA OLAS Vegas OKLANDIA TENESSET CARTINA<br>Los Angeles Aprilias Assasses                                                                                                    | Add          | Koren, Steven     | 554                | 287                    | \$55                |
|                                                                                                    | Add          | Martin, Celia     | 554                | 537                    | \$55                |
| San Xiltonio Heuston                                                                                                    | Add          | 🍘 Jobania, Arthur | 554                | 663                    | \$55                |
| Google Mexico Mamine Report Antonio Mag das 02025 Google, NEGI Terrer                                                                                                    | Add          | Sacamano, Bob     | 554                | 867                    | \$55                |
| Day Week Month Hide Map                                                                                                    |              |                   |                    |                        |                     |
| 630 Ninth Avenue New York New York                                                                                                    |              |                   | Calculate Distance |                        |                     |

Figure 19 – Employee Distance

Best Match also includes distance calculations and the ability to refine search results by filtering employees and candidates based on their home and client locations. For example, the 407 Cafe Financial Audit is in Springfield, IL at zip code 60612. If we use Best Match to find a resource to assign to the project, you can see the distance between the employee home zip code and the project contact zip code in the Best Match results:

| ×   +                                            |                      |          |           |           |          |              |          | - 6               | ) ×        |
|--------------------------------------------------|----------------------|----------|-----------|-----------|----------|--------------|----------|-------------------|------------|
|                                                  |                      |          |           |           |          |              |          | *                 | <b>2</b> : |
| Best Match                                       |                      |          |           |           |          |              |          |                   | x          |
|                                                  |                      |          |           |           |          |              |          | 🗆 Cost 🗆 Interest | _          |
| Name<br>Staff Level                              | Office<br>Department | Capacity | Scheduled | Available | Cost     | Requirements | Interest | Distance Action   |            |
| Borah, Rajesh (demouser045)<br>02 - Associate    | Mumbai<br>Tax        | 50.00    | 0.00      | 50.00     | 1,250.00 | No           | 0        | 1,592 Assign      |            |
| Braun, Lloyd (demouser046)<br>02 - Associate     | Chicago<br>Audit     | 50.00    | 0.00      | 50.00     | 2,750.00 | No           | 0        | 801 Assign        |            |
| Cantwell, Ben (demouser047)<br>02 - Associate    | New York City<br>Tax | 50.00    | 0.00      | 50.00     | 2,750.00 | No           | 0        | 631 Assign        |            |
| Clark, Elizabeth (demouser050)<br>02 - Associate | Dallas<br>Tax        | 50.00    | 0.00      | 50.00     | 2,750.00 | No           | 0        | 400 Assign        |            |
| Dara, Bhavana (demouser075)<br>02 - Associate    | Mumbai<br>Tax        | 50.00    | 0.00      | 50.00     | 1,250.00 | No           | 0        | 1,568 Assign      |            |
| Decauw, Diane (demouser074)<br>02 - Associate    | New York City<br>Tax | 50.00    | 0.00      | 50.00     | 2,750.00 | No           | 0        | 740 Assign        |            |

Figure 20 – Best Match Distance

#### Create an assignment requirement without selecting an employee

We heard your concerns about requiring an employee to create an assignment requirement. You can now create and save an assignment requirement without having to pick an employee or staff level to enable the Assignment Requirements page. Simply click the Add Schedule button and add the desired client/project in the Add Assignment page or click and drag in the schedule pane for the project in a project view, then click the Candidates button in the Add New Assignment page and add the Requirement Type information.

### **Project Features**

#### Project Schedule Menu has been deprecated

We've removed the project schedule menu option. The most convenient way to look at assignments on a project is to use the Project View in the Resource page. Use the Custom option to search for a single project, or you can select a portfolio of projects as needed

#### Copy Resource Assignments Update

For our Practice Engine Integration customers, we've added an update to the Copy Resource Assignments feature which will make it easier to copy assignments from one job to another when a Practice Engine Job is rolled over.

In the screenshot below, please note there are 2023 and 2024 Audit jobs for Bay Publishing Group and the Collision Centers of Northern California. The 2023 Audit jobs have assignments in March through June 2025:

| Empire<br>SUITE                                                               | Home        | Project                                                                                                    | Profile▼   | Resource           | Reports Adm       | inistration Requ   |
|-------------------------------------------------------------------------------|-------------|----------------------------------------------------------------------------------------------------|------------|--------------------|-------------------|--------------------|
| Add Assignment 🝷                                                              |             |                                                                                                    | Search     | n for a Client, I  | Project, Office,  | Department or (    |
| Portfolio: Custom Search                                                      | 0           | 00                                                                                                    |            |                    |                   |                    |
| Day Week Month                                                                |             |                                                                                                    | 1          | Mar 2025 – 2       | 28 Feb 2026       |                    |
|                                                                               |             |                                                                                                    | Mar        | Apr                | May               | Jun                |
| Bay Publishing Group / 2024 Aud<br>(107925))                                  | lit (2024 ) | AUD Total 0                                                                                                    | .00 hours  | Total 0.00 hours   | Total 0.00 hours  | Total 0.00 hours   |
| Bay Publishing Group / Audit 202<br>(8896))                                   | 23 (AUD2    | 023 Total 24                                                                                                    | 4.00 hours | Total 168.00 hours | Total 48.00 hours | Total 0.00 hours   |
| NO<br>PHOTO<br>AVAILABLE<br>03 - Sr Associate, Atlanta, Audit                 |             |                                                                                                    |            |                    |                   |                    |
| NO<br>PHOTO<br>AVAILABLE<br>01 - Intern, Atlanta, Audit                       |             |                                                                                                    |            |                    |                   |                    |
| NO<br>PHOTO Garrett, Robin<br>AVAILABLE 08 - Partner, Atlanta, Information Te | chnology    |                                                                                                    |            |                    |                   |                    |
| Collision Centers Of Nthrn Ca /<br>(2024 AUD (107927))                        | 2024 Au     | Idit Total 0                                                                                                    | .00 hours  | Total 0.00 hours   | Total 0.00 hours  | Total 0.00 hours   |
| Collision Centers Of Nthrn Ca /<br>(AUD2023 (14027))                          | Audit 20    | Contraction (Contraction) (Contraction) (Con | 5.00 hours | Total 64.00 hours  | Total 64.00 hours | Total 120.00 hours |
| NO<br>PHOTO<br>AVAILABLE<br>03 - Sr Associate, Atlanta, Audit                 |             |                                                                                                    | 80         |                    |                   |                    |
| NO<br>PHOTO<br>AVAILABLE<br>02 - Associate, Atlanta, Audit                    |             |                                                                                                    | 80         |                    |                   |                    |
| 06 - Manager                                                                  |             |                                                                                                    |            |                    |                   |                    |

Figure 21 – 2023 and 2024 Audit Jobs

Project Pairing makes it simple to match up the source project and the target project. From the project page main menu, select Copy Resource. Then use the Custom radio button and Customize link to find project pairs created through the Practice Engine rollover process. Select the project pairs you want to use and click Save:

| Home Project                                   |          |                                |                    |                       |                                |             | Q 💩 🔹             |
|------------------------------------------------|----------|--------------------------------|--------------------|-----------------------|--------------------------------|-------------|-------------------|
| Resource Conv                                  | 🗹 Sho    | w Project pairs I created.     | Show Project pairs | created by others.    |                                |             | Close             |
| i nesource copy                                |          |                                | Save               | dd New Remove         |                                |             |                   |
| Select Project Pairs                           | Projec   | t Pairs                        |                    |                       |                                |             |                   |
| O Select Projects to Populate Schedules Search | # Select | Original Client                | Original Project   | Original Project Code | New Client                     | New Project | New Project Code  |
|                                                | 1 🗹      | Bay Publishing Group           | Audit 2023         | AUD2023 (8896)        | Bay Publishing Group           | 2024 Audit  | 2024 AUD (107925) |
| Custom Customize 3 Projects Selected           | 2 🗹      | Collision Centers Of Nthrn Ca  | Audit 2023         | AUD2023 (14027)       | Collision Centers Of Nthrn Ca  | 2024 Audit  | 2024 AUD (107927) |
| Copy From                                      | 3 🗹      | Kelly Brothers Sheet Metal Inc | Audit 2023         | AUD2023 (28835)       | Kelly Brothers Sheet Metal Inc | 2024 Audit  | 2024 AUD (107926) |
|                                                |          |                                |                    |                       |                                |             |                   |

Figure 22 – Project Pairs

The pairs shown are linked in the Practice Engine Job tables. Next, define your copy rules and click Start Copy:

| Copy From                                                                |                  |
|--------------------------------------------------------------------------|------------------|
| O Actuals <ul> <li>Scheduled</li> </ul>                                  |                  |
| Select Start and End Dates                                               |                  |
| From                                                                     | То               |
| 03/01/25                                                                 | 06/30/25         |
| Shift                                                                    |                  |
| 26                                                                       | ● Weeks ○ Day    |
| Minimum Hours Per Days                                                   | Multiplier Hours |
| 0.0                                                                      | 1.00             |
| Copy Options                                                             |                  |
| Employees Terminated by Date                                             | Active Employees |
| Do Not Copy                                                              | Copy Employee    |
| ✓ Include Tentative Assignments For Schede ○ Copy as Tentative ○ Copy as | ule<br>Approved  |
| Star                                                                     | t Copy           |

Figure 23 – Copy Assignment Rules

The target projects now have assignments starting 26 weeks later than the source projects:

| Empire Home Pr                                                                        | roject Profile    | Resource           | Reports Admi       | nistration Req   | uests            |                  |                   |                    |
|---------------------------------------------------------------------------------------|-------------------|--------------------|--------------------|------------------|------------------|------------------|-------------------|--------------------|
| Add Assignment 👻                                                                      | Searc             | ch for a Client, I | Project, Office, I | Department or    | Custom Fields.   |                  |                   |                    |
| Portfolio: Custom Search 🔗 -                                                          | 0 😔               |                    |                    |                  |                  |                  |                   |                    |
| Day Week Month                                                                        |                   |                    |                    | 1 M              | lar 2025 – 28 F  | eb 2026          |                   |                    |
|                                                                                       | Mar               | Apr                | May                | Jun              | Jul              | Aug              | Sep               | Oct                |
| Bay Publishing Group / 2024 Audit (2024 AUE<br>(107925))                              | Total 0.00 hours  | Total 0.00 hours   | Total 0.00 hours   | Total 0.00 hours | Total 0.00 hours | Total 0.00 hours | Total 48.00 hours | Total 192.00 hours |
| NO<br>PHOTO Edwards, Ashley<br>ANNLARE 03 - Sr Associate, Atlanta, Audit              |                   |                    |                    |                  |                  |                  |                   |                    |
| NO Fox, Joshua<br>NHLABE 01 - Intern, Atlanta, Audit                                  |                   |                    |                    |                  |                  |                  |                   |                    |
| MO Garrett, Robin<br>MMLANE 08 - Partner, Atlanta, Information Technology             |                   |                    |                    |                  |                  |                  |                   |                    |
| Bay Publishing Group / Audit 2023 (AUD2023<br>(8896))                                 | Total 24.00 hours | Total 168.00 hours | Total 48.00 hours  | Total 0.00 hours | Total 0.00 hours | Total 0.00 hours | Total 0.00 hours  | Total 0.00 hours   |
| NO         Edwards, Ashley           NMLARE         03 - Sr Associate, Atlanta, Audit |                   |                    |                    |                  |                  |                  |                   |                    |
| NO<br>PROTO Fox, Joshua<br>AMMLARE 01 - Intern, Atlanta, Audit                        |                   |                    |                    |                  |                  |                  |                   |                    |
| MO<br>PROTO Garrett, Robin<br>ANNLABE 08 - Partner, Atlanta, Information Technology   |                   |                    |                    |                  |                  |                  |                   |                    |

Figure 24 – Source and Target Project Assignments

## Skills/Industry Profiles

We've updated the Skills and Industry page look and feel, and have added Position and Career Path mapping functionality

#### User defined Profile colors

We've changed the color scheme in Profile page left panel to be light gray and you can define different colors for different Profile types. For example, Industry skills and interests can be green:

| Empire<br>SUITE               | Home Time Project Profile <sup>1</sup> Resource Reports Administration Time Off Requests            |                                                   |
|-------------------------------|----------------------------------------------------------------------------------------------------|---------------------------------------------------|
| Type:  Employee  Position     | Dana Foley                                                                                          |                                                   |
| Sop Levels                    | Industry                                                                                            | Skills                                            |
| Aviation & Transport          | Profile Type: <b>Industry</b>                                                                       | Position: @Current O Career Path Display Options: |
| Consumer Business             | Aviation & Transport                                                                                | None Show All                                     |
| Energy & Resources            | Air Transportation Status: Pending Approval × Interest:  Add Interest View Details                  |                                                   |
| Financial Services            | None Basic Intermediate                                                                             | Advanced Expert                                   |
| Life Sciences &<br>Healthcare | Aviation & Transport<br>Leasing Status: Approved Interest: ⊕Add Interest View Details               |                                                   |
| Manufacturing                 | None Basic Intermediate                                                                             | Advanced Expert                                   |
| Public Sector                 | Aviation & Transport                                                                                |                                                   |
| Real Estate                   | Rail Transportation Status: Pending Approval X Interest:  Add Interest View Details                 |                                                   |
| Technology, Media &           | None Basic Intermediate                                                                             | Advanced Expert                                   |
| Telecommunications            | Aviation & Transport<br>Trucking & Logistics Status: Approved Interest:  Add Interest View Details  |                                                   |
| Select Color                  | None Basic Intermediate                                                                             | Advanced Expert                                   |
|                               | Aviation & Transport<br>Water Transportation Status: Approved Interest:  CAdd Interest View Details |                                                   |
|                               | None Basic Intermediate                                                                             | Advanced Expert                                   |

Figure 25 – User Defined Industry Profile Colors

#### And Skills can be a different color:

| Empire suite             | lome Time Project Profile | v Resource Reports Ad      | Iministration Time Off Requests   |                                |                          |                  |
|--------------------------|---------------------------|----------------------------|-----------------------------------|--------------------------------|--------------------------|------------------|
| e:  Employee O Position  | Dana Foley                |                            |                                   |                                |                          |                  |
| Fop Levels               |                           |                            | Industry                          |                                | Skills                   |                  |
| Audit - Technical Skills | Profile Type: Skills      | 5                          |                                   | Position:                      | Current OCareer Path Ø   | Display Options: |
| SOC Assessments          | Δ                         | dit - Technical Skills     |                                   | None                           |                          | Show All         |
| Tax & Legal              | Bu                        | siness combinations and Pu | rchase Price Allocation (ASC 805) | Status: Approved Interest: ⊕Ad | Id Interest View Details |                  |
|                          | Г                         | Novice                     | Intermediate                      | Advanced                       | Master                   | Expert           |
| Select Color             | Au                        | dit - Technical Skills     |                                   |                                |                          |                  |
|                          | Co                        | nsolidation (ASC 810) Stat | tus: Approved Interest:  Add Int  | erest View Details             |                          |                  |
|                          |                           | Novice                     | Intermediate                      | Advanced                       | Master                   | Expert           |
|                          | Au                        | dit - Technical Skills     |                                   |                                |                          |                  |
|                          | Co                        | ntrols Reporting Status:   | Approved Interest:  Add Interest  | View Details                   |                          |                  |
|                          | L                         | Novice                     | Intermediate                      | Advanced                       | Master                   | Expert           |
|                          | Au                        | dit - Technical Skills     |                                   |                                |                          |                  |
|                          | Cŋ                        | ptocurrency Status: App    | roved Interest:   Add Interest    | /iew Details                   |                          |                  |
|                          |                           | Novice                     | Intermediate                      | Advanced                       | Master                   | Expert           |
|                          | Au                        | dit - Technical Skills     |                                   |                                |                          |                  |
|                          | De                        | rivatives and hedging (ASC | 815) Status: Pending Approval 🗙   | nterest: ⊕Add Interest View D  | etails                   |                  |
|                          |                           | Novice                     | Intermediate                      | Advanced                       | Master                   | Expert           |

Figure 26 – User Defined Skills Profile Colors

#### Current and Career Path Skills Requirements

Staff members can now see indicators for their Current skill set and which skills and proficiency levels are needed to move to a different position.

For example, a Tax Associate who is interested in becoming a Tax Manager can compare where their current skills are compared to those needed to be considered for a Tax Manager role.

First step is to define the Positions – go to Administration \ Company \ Position to add the positions:

Figure 27 – Adding a New Position

When the positions have been defined, go to the Profile and Interest Information page and click the Position radio button...

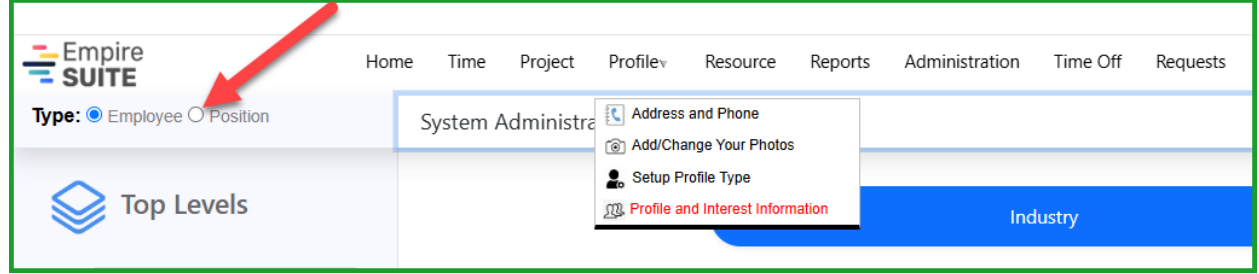

Figure 28 – Defining Skills and Proficiency Levels for a Position

... to define the skills and proficiency levels for the position:

| Empire<br>SUITE<br>Type: O Employee  Position | Home Time Project Profilev Resource Reports Administration<br>Tax Associate | Time Off Requests     |                                     |                                                       |
|-----------------------------------------------|-----------------------------------------------------------------------------|-----------------------|-------------------------------------|-------------------------------------------------------|
| Top Levels                                    |                                                                             | adustry               | Skills                              |                                                       |
| Tax & Legal                                   | Profile Type: <b>Skills</b><br>Tax & Legal/Corporate Tax                    |                       | Position: Current 🎯 Career Path 🕖 D | isplay Options:<br>Show Only Defined Skill Categories |
| Select Color                                  | Corporate Tax Compliance Status:                                            | Intermediate Advanced | Master                              | Expert                                                |
|                                               | Tax & Legal/Corporate Tax Tax Reporting Status: Approved Novice             | Intermediate Advanced | Master                              | Expert                                                |
|                                               | Tax & Legal\Global Employer Services<br>Individual Tax Compliance Status:   | roved                 |                                     | · · · · · · · · · · · · · · · · · · ·                 |
|                                               | Novice                                                                      | Intermediate Advanced | Master                              | Expert                                                |

Figure 29 – Position Skills and Proficiency Levels

Select an Employee, a Position, and click the Current radio button to see the required skills and proficiency levels for the position:

| Empire<br>SUITE           | ome Time Project Profile» Resource Reports Administration Time Off Requests                              |
|---------------------------|----------------------------------------------------------------------------------------------------|
| Type:  Employee  Position | Lisa Enright                                                                                             |
| Top Levels                | industry Skills                                                                                          |
| Tax & Legal               | Profile Type: Skills Desired Skill Categories Show Only Defined Skill Categories                         |
| Select Color              | Tax & Legal\Corporate Tax Corporate Tax Compliance Status: Approved Interest: @Add Interest View Details |
|                           | Novice Intermediate 🔮 Advanced Master Expert                                                             |
|                           | Tax & Legal/Corporate Tax                                                                                |
|                           | lax Keporting Status: Approved Interest: @Add Interest View Details                                      |
|                           | Novice Intermediate () Advanced Master Expert                                                            |
|                           | Tax & Legal\Global Employer Services                                                                     |
|                           | Individual Tax Compliance Status: Approved Interest:                                                     |
|                           | Novice Intermediate (b) Advanced Master Expert                                                           |
|                           |                                                                                                    |

Figure 30 – Current Position Skills and Proficiency Levels

In the example above, Lisa Enright was just hired and as you can see is a Novice for the three of the skills required for a Tax Associate. The blue target icon shows which skills and proficiency levels are required for a Tax Associate. Lisa's goal is to become a Tax Manager. You can see the skills and proficiency levels required to be a Tax Manager by clicking the Career Path radio button and selecting the Tax Manager position. The clock icon shows where Lisa needs to be:

| Empire H                    | e Time Project Profile» Resource Reports Administration Time Off Requests                                                   |
|-----------------------------|----------------------------------------------------------------------------------------------------|
| Type: • Employee O Position | Lisa Enright                                                                                                    |
| Sop Levels                  | Industry Skills                                                                                                    |
| Tax & Legal                 | Profile Type: Skills Position: Ocurrent @ @Career Path @ Display Options:<br>Tax Manager Show Only Defined Skill Categories |
| Select Color                | Tax & Legal/Corporate Tax Corporate Tax Compliance Status: Approved Interest:  ()Add Interest View Details                  |
|                             | Novice Intermediate (6) Advanced Master Expert (7)                                                                          |
|                             | Tax & Legal/Corporate Tax Tax Reporting Status: Approved Interest: Add Interest View Details                                |
|                             | Novice Intermediate Of Advanced Master Expert                                                                               |
|                             | Tax & Legal/Global Employer Services Individual Tax Compliance Status: Approved Interest:  Add Interest View Details        |
|                             | Novice Intermediate I Advanced Master Expert 10                                                                             |

Figure 31 – Career Path Skills and Proficiency Levels

### Empire TIME OFF

### Same Day Scheduling for PTO

For our Empire TIME OFF customers, we now support Same Day scheduling. This change makes using a single bucket for all Paid Time Off much simpler. In the earlier versions of Empire TIME OFF, the default Sick Time type was configured for same day requests. Now any type can use same day scheduling

In the Time Off Type Setup page, select the desired option from the Same Day Requests dropdown menu:

|                                                                                                    | Close                                |
|----------------------------------------------------------------------------------------------------|--------------------------------------|
| Time Off/Extra Time Type Setup                                                                                                    | Add New Type                         |
| Modify Type                                                                                                    |                                      |
| Type Description E-mail address                                                                                                    |                                      |
| Paid Time Off Alias                                                                                                    | ~                                    |
| Time Off Year Start     Continuous     Type     Accrual/Usage Information       January     1     Time Off     No Details or Totals                   | Period<br>▼ Calendar Year ▼          |
| Provisional         Convert Over Limit Requests To         Same Day Requests           Never Provisional           Allowed, normal approvals required | <b>▽</b>                             |
| Active Allow Changes in Timesheet Set As Default for One-Click Not allowed                                                                            | Allow use in lieu of unpaid time off |
| * Code: GL Code Payroll Code Allowed, no approvals required                                                                                           | :o alendar                           |
| PTO PTO Allowed, normal approvals required                                                                                                    | d and Tentative 🗸                    |
| User Exception Time Reporting:                                                                                                    |                                      |
| Allowed Days Forward Days Back Require Underlying Provisional Request                                                                                 |                                      |
| 0 0 Not required V Allow Deletion of Provisiona                                                                                                    | I By Day                             |

Figure 32 – Same Day PTO Request Setup Options